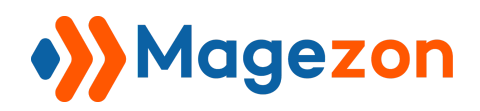

Login As Customer

# Login As Customer for Magento 2

**User Guide** 

Version 1.0

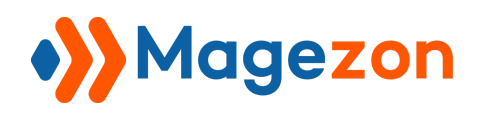

## Table of Contents

| I) Introduction                     | 2  |
|-------------------------------------|----|
| II) Where to Find Extension         | 3  |
| III) Log In From Customer Grid Page | 4  |
| IV) Log In From Customer View Page  | 5  |
| V) Log In From Order Grid Page      | 6  |
| VI) Log In From Order View Page     | 7  |
| VII) Login Logs                     | 8  |
| VIII) Support                       | 11 |

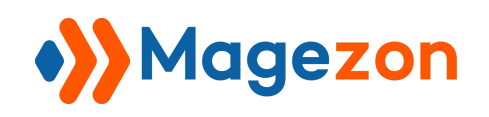

### I) Introduction

Login As Customer for Magento 2 gives admins the ability to log in to customer accounts from the backend in one click without the necessity to request username and password from customers. Therefore, the admins can resolve any issue related to customer accounts or purchasing process quickly and efficiently.

- Log in to customer accounts in one click
- Track and record all login actions
- Limit login permission to specific sub-admin users

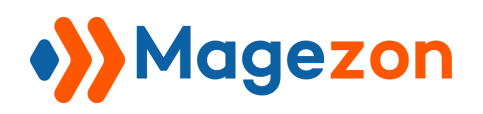

#### II) Where to Find Extension

After installing the extension, navigate to **Stores > Settings > Configuration**:

| Ŵ           | Stores          | × |         |                    |                                                  |             |
|-------------|-----------------|---|---------|--------------------|--------------------------------------------------|-------------|
| \$<br>SALES | Settings        |   |         |                    |                                                  |             |
|             | Configuration 2 |   |         |                    |                                                  | 上 demo 👻    |
| stores      |                 |   |         |                    |                                                  | Save Config |
| SYSTEM      |                 |   | General |                    |                                                  | $\odot$     |
|             |                 |   |         | Enable<br>[global] | Yes  Select Yes/No to enable/disable this module |             |
|             |                 |   |         |                    |                                                  |             |

In the left panel, span **Magezon Extensions** and click **Login As Customer**. In the **General** section on the right-hand side, you can choose Yes/No from **Enable** drop-down to enable/disable the extension:

| SALES<br>CUSTOMERS | Configuration                                                                                        | 上 demo 🗸    |
|--------------------|----------------------------------------------------------------------------------------------------|-------------|
|                    | Scope: Default Config 👻 🕜                                                                            | Save Config |
| SYSTEM             | General Login As Customer  General  Enable  global  Yes  Select Yes/No to enable/disable this module | $\odot$     |

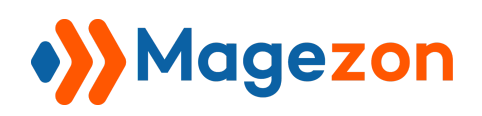

#### III) Log In From Customer Grid Page

- Go to **Customers > All Customers** and you'll see a grid containing all customers of

your website:

|             | Customers         |           |                                                                               |             |
|-------------|-------------------|-----------|-------------------------------------------------------------------------------|-------------|
| \$<br>SALES | All Customers 2   |           |                                                                               |             |
|             | Login As Customer |           |                                                                               | 💄 demo 👻    |
| STORES      | Logs              |           |                                                                               | Save Config |
| SYSTEM      |                   | ^ General |                                                                               | $\odot$     |
|             |                   |           | Enable     Yes       [global]     Select Yes/No to enable/disable this module |             |
|             |                   |           |                                                                               |             |

- In **Action** column, click **Select** drop-down list and click **Login As Customer** to log in to the account of your chosen customer:

| Cus   | tome                         | ſS                              |                           |                                |                       |                             |                            |                                                       |                                |                                                          |                                                      |                                           |                   |                               | 1          |
|-------|------------------------------|---------------------------------|---------------------------|--------------------------------|-----------------------|-----------------------------|----------------------------|-------------------------------------------------------|--------------------------------|----------------------------------------------------------|------------------------------------------------------|-------------------------------------------|-------------------|-------------------------------|------------|
|       |                              |                                 |                           |                                |                       |                             |                            |                                                       |                                |                                                          |                                                      |                                           | Ad                | ld New (                      | Cus        |
| Searc | h by keywo                   | rd                              |                           | С                              | 2                     |                             |                            |                                                       | <b>T</b> Fi                    | lters 💿                                                  | Default Vie                                          | 2w 🔻                                      | 🔅 Colun           | nns 🗸                         | ±          |
|       |                              |                                 |                           |                                |                       |                             |                            |                                                       |                                |                                                          |                                                      |                                           |                   |                               |            |
| Actio | ns                           | <ul> <li>✓ 2 records</li> </ul> | found                     |                                |                       |                             |                            |                                                       |                                | 20                                                       | ▼ pe                                                 | er page                                   | <                 | 1                             | ¢          |
| Actio | Name                         | 2 records                       | found<br>Group            | Phone                          | ZIP                   | Country                     | State/Province             | Customer<br>Since                                     | Web<br>Site                    | 20<br>Confirmed<br>email                                 | ▼ pe Account Created in                              | Date<br>of<br>Birth                       | Tax VAT<br>Number | 1<br>Gender                   |            |
| ID ↓  | Name<br>Veronica<br>Costello | Email roni_cost@example.com     | found<br>Group<br>General | Phone<br>(555)<br>229-         | ZIP<br>49628-<br>7978 | Country<br>United<br>States | State/Province<br>Michigan | Customer<br>Since<br>May 27,<br>2020                  | Web<br>Site<br>Main<br>Website | 20<br>Confirmed<br>email<br>Confirmation<br>Not Required | ▼ pe Account<br>Created<br>in Default<br>Store       | Date<br>of<br>Birth<br>Dec<br>15,         | Tax VAT<br>Number | 1<br>Gender<br>Female         |            |
| Actio | Name<br>Veronica<br>Costello | Z records                       | found<br>Group<br>General | Phone<br>(555)<br>229-<br>3326 | ZIP<br>49628-<br>7978 | Country<br>United<br>States | State/Province<br>Michigan | Customer<br>Since<br>May 27,<br>2020<br>6:23:47<br>PM | Web<br>Site<br>Main<br>Website | 20<br>Confirmed<br>email<br>Confirmation<br>Not Required | Account<br>Created<br>in<br>Default<br>Store<br>View | Date<br>of<br>Birth<br>Dec<br>15,<br>1973 | Tax VAT<br>Number | 1<br>Gender<br>Female<br>Edit | t<br>tin A |

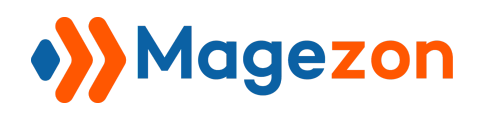

#### IV) Log In From Customer View Page

- When you open a customer view page, click **Login As Customer** on the top bar to log in to the customer account:

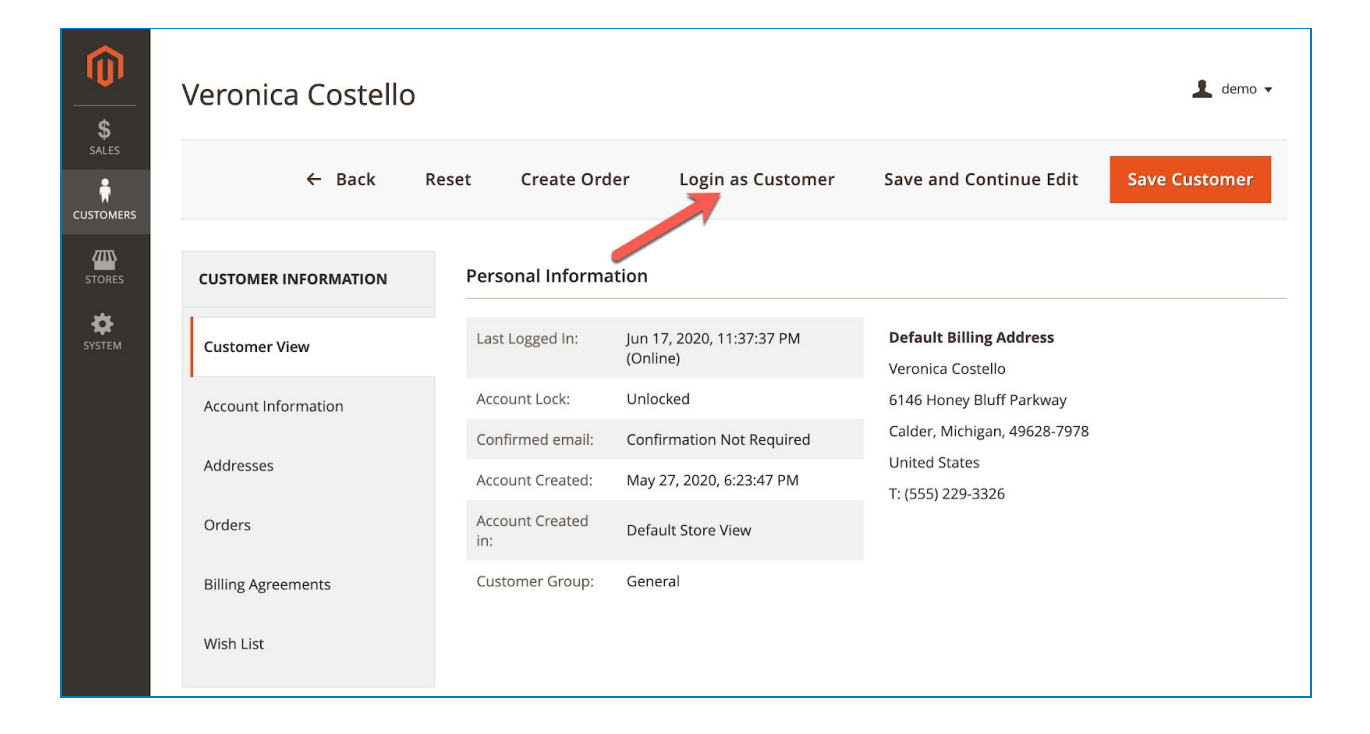

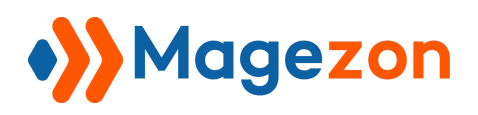

#### V) Log In From Order Grid Page

- Go to **Sales > Operations > Orders** and you'll see a grid containing all orders:

| Ŵ              | Sale         | 5         | ×                                                   |                           |   |                      |                      |                                                               |                            |            | Ci       | reate New Order                   |
|----------------|--------------|-----------|-----------------------------------------------------|---------------------------|---|----------------------|----------------------|---------------------------------------------------------------|----------------------------|------------|----------|-----------------------------------|
| \$<br>SALES    | Operations   |           |                                                     | Q                         |   |                      |                      | ▼ Filters     ● Default View ▼     ✿ Columns ▼     ▲ Export ▼ |                            |            |          |                                   |
|                | Orders 2     |           |                                                     | ds found                  |   |                      |                      |                                                               | 20 🔻                       | per page   | <        | 1 of 1 >                          |
| STORES         | Invoice      | s         | ıt                                                  | Purchase<br>Date          | t | Bill-to<br>Name      | Ship-to<br>Name      | Grand Total<br>(Base)                                         | Grand Total<br>(Purchased) | Status     | Action   | Signifyd<br>Guarantee<br>Decision |
| <b>S</b> YSTEM | Credit N     | /lemos    |                                                     | Jun 8, 2020               |   | Veronica             | Veronica             | \$97.43                                                       | \$97.43                    | Closed     | Select 🔻 | Decision                          |
|                | Billing A    | greements | e                                                   | 0.49.39 PW                |   | Costeno              | Costello             |                                                               |                            |            |          |                                   |
|                | Transactions |           | Default                                             | Jun 8, 2020<br>6:49:03 PM |   | Veronica<br>Costello | Veronica<br>Costello | \$97.43                                                       | \$97.43                    | Closed     | Select 🔻 |                                   |
|                |              | 000000076 | Store View<br>Main Website<br>Main Website<br>Store | Jun 8, 2020<br>6:48:09 PM |   | Veronica<br>Costello | Veronica<br>Costello | \$97.43                                                       | \$97.43                    | Processing | Select 🔻 |                                   |
|                |              |           | Store View                                          |                           |   |                      |                      |                                                               |                            |            |          |                                   |

- In **Action** column, click **Select** drop-down list and click **Login As Customer** to log in to the account of the customer with this order:

| Ŵ           | Ord    | ers          |                                        |                            |                      |                      |                       |                            |                              |                                     | 💄 demo 👻         |  |
|-------------|--------|--------------|----------------------------------------|----------------------------|----------------------|----------------------|-----------------------|----------------------------|------------------------------|-------------------------------------|------------------|--|
| \$<br>SALES |        |              |                                        |                            |                      |                      |                       |                            |                              |                                     |                  |  |
|             |        |              |                                        |                            |                      |                      |                       |                            |                              | Create                              | New Order        |  |
| STORES      | Searci | h by keyword |                                        | Q                          |                      |                      | <b>T</b> Fil          | ters 📀 De                  | fault View 🔻                 | 🔅 Columns 🗸                         | 📩 Export 👻       |  |
| SYSTEM      | Action | ns           | ▪ 15 reco                              | rds found                  |                      |                      |                       | 20                         | <ul> <li>per page</li> </ul> | < 1                                 | of 1 >           |  |
|             |        | ID           | Purchase<br>Point                      | Purchase Date              | Bill-to<br>Name      | Ship-to<br>Name      | Grand Total<br>(Base) | Grand Total<br>(Purchased) | Status                       | Signifyd<br>Guarantee ↓<br>Decision | Action           |  |
|             |        | 000000064    | Main Website<br>Main                   | Jun 5, 2020<br>11:39:10 PM | Veronica<br>Costello | Veronica<br>Costello | \$97.43               | \$97.43                    | Closed                       | 16                                  | Select 🔺         |  |
|             |        |              | Website Store<br>Default<br>Store View |                            |                      |                      |                       |                            |                              |                                     | egin As Customer |  |
|             |        | 000000065    | Main Website<br>Main                   | Jun 8, 2020<br>6:20:04 PM  | Veronica<br>Costello | Veronica<br>Costello | \$97.43               | \$97.43                    | Pending                      |                                     | Select 🔻         |  |

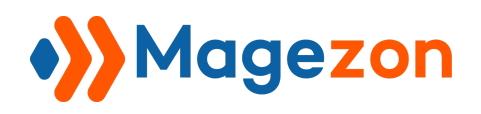

#### VI) Log In From Order View Page

- When you open an order view page, click **Login As Customer** on the top bar to log in to the customer account:

| Û      | #00000078        |                                           |                                          |            |             | 💄 demo 🗸              |
|--------|------------------|-------------------------------------------|------------------------------------------|------------|-------------|-----------------------|
| Sales  |                  |                                           | ← Back                                   | Send Email | Reorder     | Login as Customer     |
|        |                  |                                           |                                          |            |             |                       |
|        | ORDER VIEW       | Order & Account In                        | formation                                |            |             |                       |
| SYSTEM | Information      | Order # 000000078 (<br>email is not sent) | The order confirmation                   | Account    | Information | Edit Customer         |
|        | Invoices         | Order Date                                | Jun 8, 2020, 6:49:39 PM                  | Customer   | r Name      | Veronica Costello     |
|        |                  | Order Status                              | Closed                                   | Email      |             | roni_cost@example.com |
|        | Credit Memos     | Purchased From                            | Main Website                             | Customer   | r Group     | General               |
|        | Shipments        |                                           | Main Website Store<br>Default Store View |            |             |                       |
|        | Comments History |                                           |                                          |            |             |                       |
|        |                  | Address Informatio                        | n                                        |            |             |                       |
|        |                  |                                           |                                          |            |             |                       |

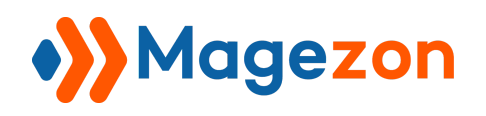

#### VII) Login Logs

Login As Customer extension allows recording any access to any customer account in a separate Login As Customer Logs section. Please navigate to Customers > Login As
 Customer > Logs...

| Ŵ           | Customers         | × . Logs     |                       |             |                    | 👤 demo 🗸               |
|-------------|-------------------|--------------|-----------------------|-------------|--------------------|------------------------|
| \$<br>SALES | All Customers     |              |                       | <b>Filt</b> | ers Oefault View 🗸 | 🔅 Columns 🗸 📩 Export 🗸 |
|             | Login As Customer | records four | nd                    |             | 20 💌 per pa        | ge < 1 of 2 >          |
|             | Logs 2            |              | Customer Email        | Admin ID    | Admin Name         | Logged In              |
| STORES      |                   |              | roni_cost@example.com | 6           | demo               | 2020-06-17 02:17:59    |
| SYSTEM      |                   |              | roni_cost@example.com | 6           | demo               | 2020-06-17 03:18:07    |
|             |                   |              | trangvt@magezon.com   | 4           | m2magezon          | 2020-06-17 03:23:48    |
|             |                   |              | roni_cost@example.com | 4           | m2magezon          | 2020-06-17 03:29:12    |
|             |                   |              | roni_cost@example.com | 4           | m2magezon          | 2020-06-17 03:33:27    |
|             |                   |              | roni_cost@example.com | 6           | demo               | 2020-06-17 07:34:40    |
|             |                   |              | roni_cost@example.com | 6           | demo               | 2020-06-17 07:34:58    |
|             |                   |              | roni_cost@example.com | 2           | demo               | 2020-06-18 05:07:55    |
|             |                   |              | roni_cost@example.com | 2           | demo               | 2020-06-18 05:11:38    |

...where you can find a grid containing all login actions recorded:

|                   | Login as Customer Logs                                |                                                                    |             |                       |          |            |                     |  |  |  |  |  |
|-------------------|-------------------------------------------------------|--------------------------------------------------------------------|-------------|-----------------------|----------|------------|---------------------|--|--|--|--|--|
| <b>⊅</b><br>SALES | Filters       Default View       Columns       Export |                                                                    |             |                       |          |            |                     |  |  |  |  |  |
| CUSTOMERS         | Action                                                | Actions     •     34 records found     20     •     per page     < |             |                       |          |            |                     |  |  |  |  |  |
|                   |                                                       | ID ↓                                                               | Customer ID | Customer Email        | Admin ID | Admin Name | Logged In           |  |  |  |  |  |
| STORES            |                                                       | 24                                                                 | 1           | roni_cost@example.com | 6        | demo       | 2020-06-17 02:17:59 |  |  |  |  |  |
| SYSTEM            |                                                       | 25                                                                 | 1           | roni_cost@example.com | 6        | demo       | 2020-06-17 03:18:07 |  |  |  |  |  |
|                   |                                                       | 26                                                                 | 4           | trangvt@magezon.com   | 4        | m2magezon  | 2020-06-17 03:23:48 |  |  |  |  |  |
|                   |                                                       | 27                                                                 | 1           | roni_cost@example.com | 4        | m2magezon  | 2020-06-17 03:29:12 |  |  |  |  |  |
|                   |                                                       | 28                                                                 | 1           | roni_cost@example.com | 4        | m2magezon  | 2020-06-17 03:33:27 |  |  |  |  |  |
|                   |                                                       | 29                                                                 | 1           | roni_cost@example.com | 6        | demo       | 2020-06-17 07:34:40 |  |  |  |  |  |
|                   |                                                       | 30                                                                 | 1           | roni_cost@example.com | 6        | demo       | 2020-06-17 07:34:58 |  |  |  |  |  |

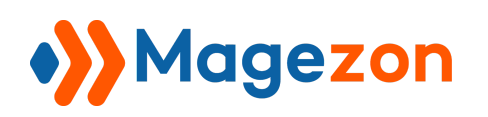

From the grid, you can see log **Id**, **Customer Id**, **Customer Email**, **Admin Id**, **Admin Name** as well as the date and time when the admin logged in to the customer account.

- Click **Export** button above the grid to export the log data to CSV or XML files for further use:

| SALES<br>CUSTOMERS | Log | in as C | v 37 records fou | <b>S</b>              | <b>V</b> Filters | <ul> <li>Default View •</li> <li>20 • per page</li> </ul> | L demo      ✓     Columns     Columns     CSV     Fyrel XMI |
|--------------------|-----|---------|------------------|-----------------------|------------------|-----------------------------------------------------------|-------------------------------------------------------------|
| STORES             | V   | ID ↓    | Customer ID      | Customer Email        | Admin ID         | Admin Name                                                | Logge                                                       |
| SYSTEM             |     | 24      | 1                | roni_cost@example.com | 6                | demo                                                      | 2020- Cancel Export                                         |
|                    |     | 25      | 1                | roni_cost@example.com | 6                | demo                                                      | 2020-06-17 03:18:07                                         |
|                    |     | 26      | 4                | trangvt@magezon.com   | 4                | m2magezon                                                 | 2020-06-17 03:23:48                                         |
|                    |     | 27      | 1                | roni_cost@example.com | 4                | m2magezon                                                 | 2020-06-17 03:29:12                                         |
|                    |     | 28      | 1                | roni_cost@example.com | 4                | m2magezon                                                 | 2020-06-17 03:33:27                                         |
|                    |     | 29      | 1                | roni_cost@example.com | 6                | demo                                                      | 2020-06-17 07:34:40                                         |

- Remove any log data from the grid by ticking the checkbox(es), then clicking the **Delete** option in **Actions** drop-down list:

| SALES     | Login as Customer Logs |                  |              |                   |                       |          |                      |                     |  |  |  |
|-----------|------------------------|------------------|--------------|-------------------|-----------------------|----------|----------------------|---------------------|--|--|--|
| CUSTOMERS |                        | Action<br>Delete | s            | ▲ 37 records foun | d (3 selected)        |          | 20 <b>v</b> per page | < 1 of 2 >          |  |  |  |
| **        |                        |                  | т <b>р</b> + | Customer ID       |                       | Admin ID |                      | Logged In           |  |  |  |
| SYSTEM    | [                      |                  | 24           | 1                 | roni_cost@example.com | 6        | demo                 | 2020-06-17 02:17:59 |  |  |  |
|           | [                      |                  | 25           | 1                 | roni_cost@example.com | 6        | demo                 | 2020-06-17 03:18:07 |  |  |  |
|           | [                      |                  | 26           | 4                 | trangvt@magezon.com   | 4        | m2magezon            | 2020-06-17 03:23:48 |  |  |  |
|           |                        | ~                | 27           | 1                 | roni_cost@example.com | 4        | m2magezon            | 2020-06-17 03:29:12 |  |  |  |
|           | [                      |                  | 28           | 1                 | roni_cost@example.com | 4        | m2magezon            | 2020-06-17 03:33:27 |  |  |  |
|           |                        | ~                | 29           | 1                 | roni_cost@example.com | 6        | demo                 | 2020-06-17 07:34:40 |  |  |  |
|           |                        | ~                | 30           | 1                 | roni_cost@example.com | 6        | demo                 | 2020-06-17 07:34:58 |  |  |  |

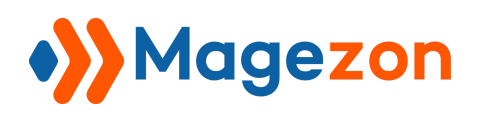

After you click the **Delete** option, a popup of action confirmation will appear. Click **OK** to finish:

| SALES  | Login as Customer L<br>Actions • 37 records |      |             | Delete items         Are you sure you want to delete selected items? (3 records)         Cancel         OK         per page |          |            | ▲ demo ▼ ★ Columns ▼ ▲ Export ▼ < 1 of 2 > |
|--------|---------------------------------------------|------|-------------|----------------------------------------------------------------------------------------------------|----------|------------|--------------------------------------------|
| STORES |                                             | ID ↓ | Customer ID | Customer Email                                                                                                    | Admin ID | Admin Name | Logged In                                  |
| SYSTEM |                                             | 24   | 1           | roni_cost@example.com                                                                                                    | 6        | demo       | 2020-06-17 02:17:59                        |
|        |                                             | 25   | 1           | roni_cost@example.com                                                                                                    | 6        | demo       | 2020-06-17 03:18:07                        |
|        |                                             | 26   | 4           | trangvt@magezon.com                                                                                                    | 4        | m2magezon  | 2020-06-17 03:23:48                        |
|        | ~                                           | 27   | 1           | roni_cost@example.com                                                                                                    | 4        | m2magezon  | 2020-06-17 03:29:12                        |
|        |                                             | 28   | 1           | roni_cost@example.com                                                                                                    | 4        | m2magezon  | 2020-06-17 03:33:27                        |
|        | ~                                           | 29   | 1           | roni_cost@example.com                                                                                                    | 6        | demo       | 2020-06-17 07:34:40                        |
|        | ~                                           | 30   | 1           | roni_cost@example.com                                                                                                    | 6        | demo       | 2020-06-17 07:34:58                        |
|        |                                             | 31   | 1           | roni_cost@example.com                                                                                                    | 2        | demo       | 2020-06-18 05:07:55                        |
|        |                                             |      |             |                                                                                                    |          |            |                                            |

- Click the **Filter** button above the grid to filter the logs based on log Id, Logged In time, Customer Id, Customer Email, Admin Id and Admin Name:

| SALES      | Login as Customer L | ogs                | ✓ Filters ODefault View ▼ Columns ▼ LExport ▼ |               |                      |  |
|------------|---------------------|--------------------|-----------------------------------------------|---------------|----------------------|--|
| CONTENTION | ID                  | Logged In          | Customer ID                                   | Cu            | stomer Email         |  |
|            | from                | from               |                                               |               |                      |  |
| SYSTEM     | to                  | to to              |                                               |               |                      |  |
|            | Admin ID            | Admin Name         |                                               |               | Cancel Apply Filters |  |
|            | Actions             | found (2 selected) |                                               | 20 • per page | < 1 of 2 >           |  |
|            | ID ↓ Customer ID    | Customer Email     | Admin ID                                      | Admin Name    | Logged In            |  |

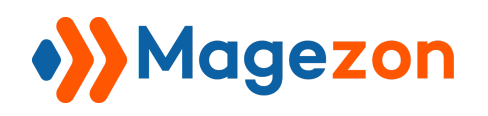

#### VIII) Support

If you have any questions or need any support, feel free to contact us by following ways. We will get back to you within 24 hours since you submit your support request.

- Submit contact form.
- Email us at support@magezon.com.
- Submit a ticket.
- Contact us through Skype: support@magezon.com.
- Contact us via live chat on our website: magezon.com.